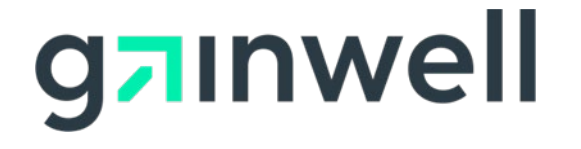

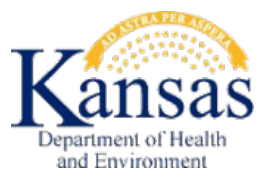

# Contents

| 1 | Reg | ristering as an MCO Clerk                     | 3  |
|---|-----|-----------------------------------------------|----|
| 2 | Log | ging on to the KMAP MCO Portal                | 6  |
| 3 | MC  | O Portal Administrator – Add/Manage Delegates | 14 |
|   | 3.1 | Adding Registered Delegate                    | 14 |
|   | 3.2 | Managing Delegates                            | 16 |

### 1 Registering as an MCO Clerk

Staff working on behalf of an MCO may register for the KMAP MCO Portal. After completing the registration process, the MCO clerk should follow up with the organization's KMAP MCO Portal administrator to be added as a Delegate user for the MCO. If you have technical difficulties, contact the web admin team at <u>Kansas-</u><u>WEBADMIN@gainwelltechnologies.com</u> with the username and a brief description of the reason for contacting the web admin.

### Key Items for the MCO Clerk to Complete:

Register as an **MCO Clerk** if worked is performed on behalf of the provider organization in the MCO Portal

 Retrieve the Relationship Code as described in Section 2 (Last Name and Relationship Code are needed to assign staff as MCO Clerk/Delegate)

Communicate to **MCO (Administrator)** through their preferred method of communication (email, phone, fax, text, messenger app, etc.) your Relationship Code and Last Name

Complete these steps to register for the KMAP MCO Portal: https://portal.kmap-state-ks.us/PublicPage

From the KMAP Home page, click Login.

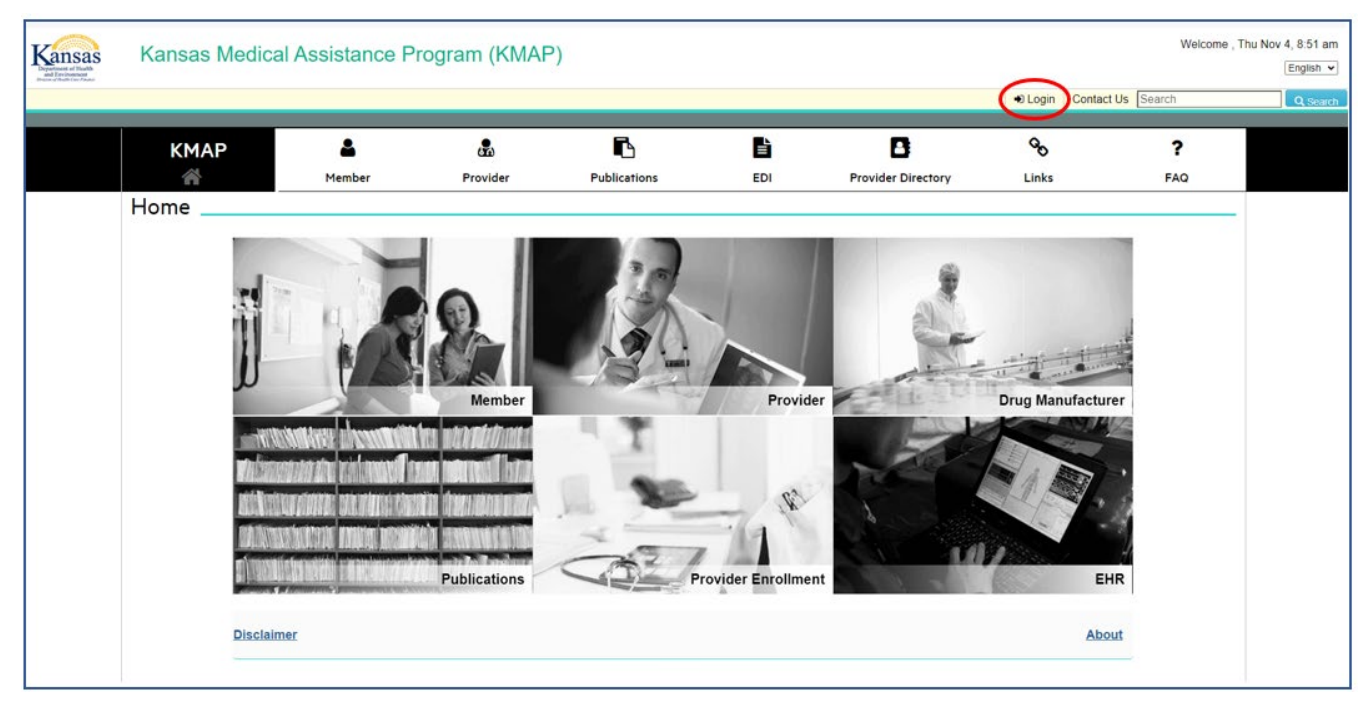

From the Login page, click Register under Provider/Drug Labeler.

| Login _ |                                                                                                    |                                                                                                    |                                                                                                    |
|---------|----------------------------------------------------------------------------------------------------|----------------------------------------------------------------------------------------------------|----------------------------------------------------------------------------------------------------|
|         | The Kansas Medical Assistance Program (KMAP)<br>secure web site, users must register for a user ID a<br>personal identification number (PIN) needed for the<br>Environment (KDHE). | provides secure web sites for our member, provide<br>and password. If you have not previously registere<br>registration process upon successful enrollment v | er and drug labeler communities. In order to access the<br>d, you will receive a letter providing you with an ID and<br>with the Kansas Department of Health and |
|         | NOTE: Members, Providers<br>Members, Providers                                                                                                    | or Drug Labelers who have not Registered sin<br>or Drug Labelers who have not Re-registered                                                                  | nce Jan 18, 2022 must Register.<br>since Jan 18, 2022 must Re-register.                                                                                          |
|         | Member                                                                                                    | Provider/Drug Labeler                                                                                                    | Login                                                                                                    |
|         | If you have not registered to accessed to the KMAP secure REGISTER portal select register                                                                                          | If you have not registered to<br>accessed to the KMAP secure REGISTER<br>portal select register                                                              | All Registered and Re-registered users since Jan 18, 2022 login LOGIN here                                                                                       |
|         | If you have not re-<br>registered since Jan 18,<br>2022 to access the new<br>KMAP secure portal select<br>register                                                                 | If you have not re-<br>registered since Jan 18,<br>2022 to access the new<br>KMAP secure portal select<br>register                                           |                                                                                                    |
|         | Registration Instructions:                                                                                                    |                                                                                                    |                                                                                                    |
|         | Users of the provider and drug labeler web sites<br>users working on your behalf, also known as dele<br>Registration option.                                                       | registering with the ID and PIN will have administra<br>gates. Delegate users will not receive an ID and P                                                   | ator level access with the ability to grant access to<br>IN and may self-register by selecting the                                                               |
|         | If you are not an enrolled provider and want to en                                                                                                    | roll, complete an application in Provider Enrollmer                                                                                                    | nt Wizard                                                                                                    |
|         | If you are already enrolled with Kansas Medical A<br>please call the KMAP Customer Service Center a                                                                                | Assistance Program and you have not received or r<br>at 1-800-933-6593 between 7:30 a.m. and 5:30 p.m                                                        | misplaced the letter containing your ID and PIN,<br>n. Central Standard Time, Monday through Friday.                                                             |
|         | For a Detailed Registration Instruction Manual ple                                                                                                    | ease click here                                                                                                    |                                                                                                    |

### Choose MCO Clerk from the list.

| Kansas<br>Digerment of Health<br>and Environment<br>Detaine of Health Care Planae | Kansas Medical Assistance Program (KMAP) |                                                                                                    |              |     |                     |                |          |
|-----------------------------------------------------------------------------------|------------------------------------------|----------------------------------------------------------------------------------------------------|--------------|-----|---------------------|----------------|----------|
|                                                                                   |                                          |                                                                                                    |              |     | Login Contact Us Se | arch           | Q Search |
| КМАР                                                                              | <b></b>                                  | ß                                                                                                    | Ē.           | È   | B                   | <del>с</del> с | ?        |
| Â                                                                                 | Member                                   | Provider                                                                                                    | Publications | EDI | Provider Directory  | Links          | FAQ      |
| Register                                                                          |                                          |                                                                                                    |              |     |                     |                |          |
| © 2021 DXC Techn                                                                  | l want to register as                    | <ul> <li>* 'Register as</li> <li>Select a Value</li> <li>Select a Value</li> <li>Drug Rebate Delegende</li> <li>Drug Rebate Labe</li> <li>MCO Clerk</li> <li>Member</li> <li>Provider</li> </ul> | gate         |     |                     |                |          |

The system returns the MCO Clerk Registration page.

Complete the MCO Clerk Registration page.

NOTE: The first time you logon to the KMAP MCO Portal you will be prompted to change your password.

Check the "I'm not a robot" **Captcha** box.

#### Click SUBMIT.

| MCO Clerk Registration |                   |             |            |                 |   |        |
|------------------------|-------------------|-------------|------------|-----------------|---|--------|
| * User Name            | Password          | 🕫 🔹 Confirm | n Password | 0               |   |        |
|                        |                   | •           |            | ۲               |   |        |
| * First Name           | 🖗 🌲 Last Name     | 🕲 🛊 Phone   |            | 0               |   |        |
| * Email                | 🎯 🔹 Confirm Email | 0           | есартсна   | I'm not a robot |   |        |
| RESET                  |                   |             |            |                 | ( | CANCEL |

The system displays a message indicating your registration was successful.

| Kansas<br>Distance of Ball | Kansas Medical Assistance Program (KMAP) |        |          |              |     |                    |       |                           | Welcome , Fri Nov 12, 10:56 am<br>English 💌 |
|----------------------------|------------------------------------------|--------|----------|--------------|-----|--------------------|-------|---------------------------|---------------------------------------------|
|                            |                                          |        |          |              |     |                    |       | ● Login   Contact Us Sean | Ch Q Search                                 |
|                            | КМАР                                     | 4      | <b>.</b> | Ē.           | È   | 8                  | Q     | ?                         |                                             |
|                            | Â                                        | Member | Provider | Publications | EDI | Provider Directory | Links | FAQ                       |                                             |
|                            | MCO Clerk Registration                   |        |          |              |     |                    |       |                           |                                             |
|                            |                                          |        |          |              |     |                    |       |                           |                                             |
| © 2021 Gainwell Te         | echnologies. All rights reserved.        |        |          |              |     |                    |       |                           |                                             |

You will receive a Welcome email with a link to the KMAP MCO Portal logon page.

Logon to the KMAP MCO Portal as described in Section 2 to retrieve your **Relationship Code** needed for Delegate assignment.

# 2 Logging on to the KMAP MCO Portal

Upon receiving your User ID and Password from <u>kmmsidentitymanagement@gainwelltechnologies.com</u>, complete these steps to login to the KMAP MCO Portal: <u>https://portal.kmap-state-ks.us/SecurePage</u>

From the KMAP landing page, enter your User Name.

#### Click Continue.

| Ransas<br>Department of Health<br>Department of Health<br>Department of Health Care Pranter | Kansas Department of Health and Environment                                                                            |  |  |  |
|---------------------------------------------------------------------------------------------|----------------------------------------------------------------------------------------------------|--|--|--|
|                                                                                             |                                                                                                    |  |  |  |
|                                                                                             | Sign In:<br>Enter your user name.<br>User Name:<br>Continue<br>Forgot your user name?<br>Where do I enter my password? |  |  |  |

The system returns the Password page.

Enter your **Password**.

Click enter.

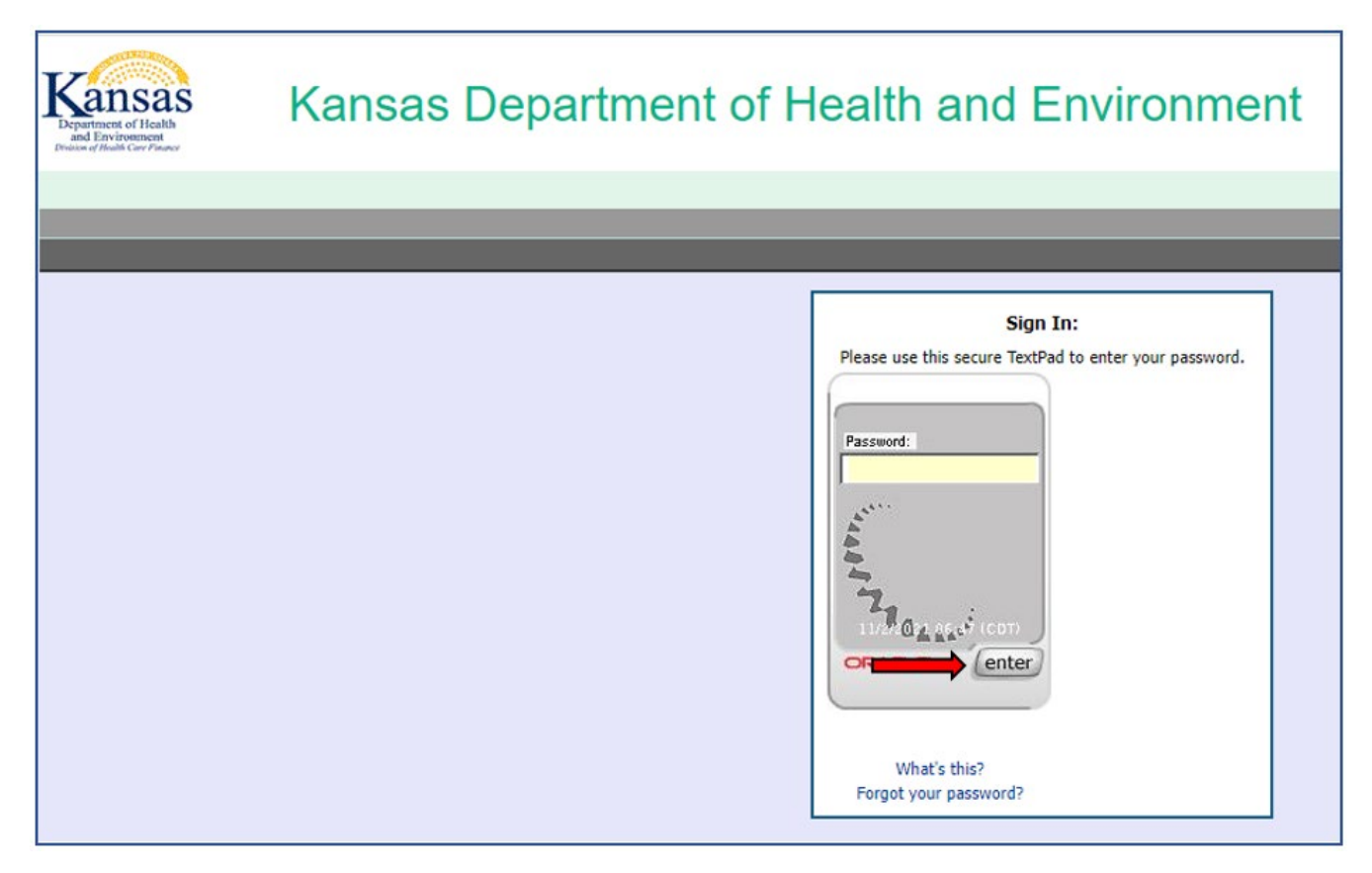

The first time you login, you will be prompted to reset your password.

Enter the password you created during registration as the **Old Password** and Click **Enter**.

Enter a New Password and Click Enter.

Enter the password again to **Confirm New Password** and Click **Enter**.

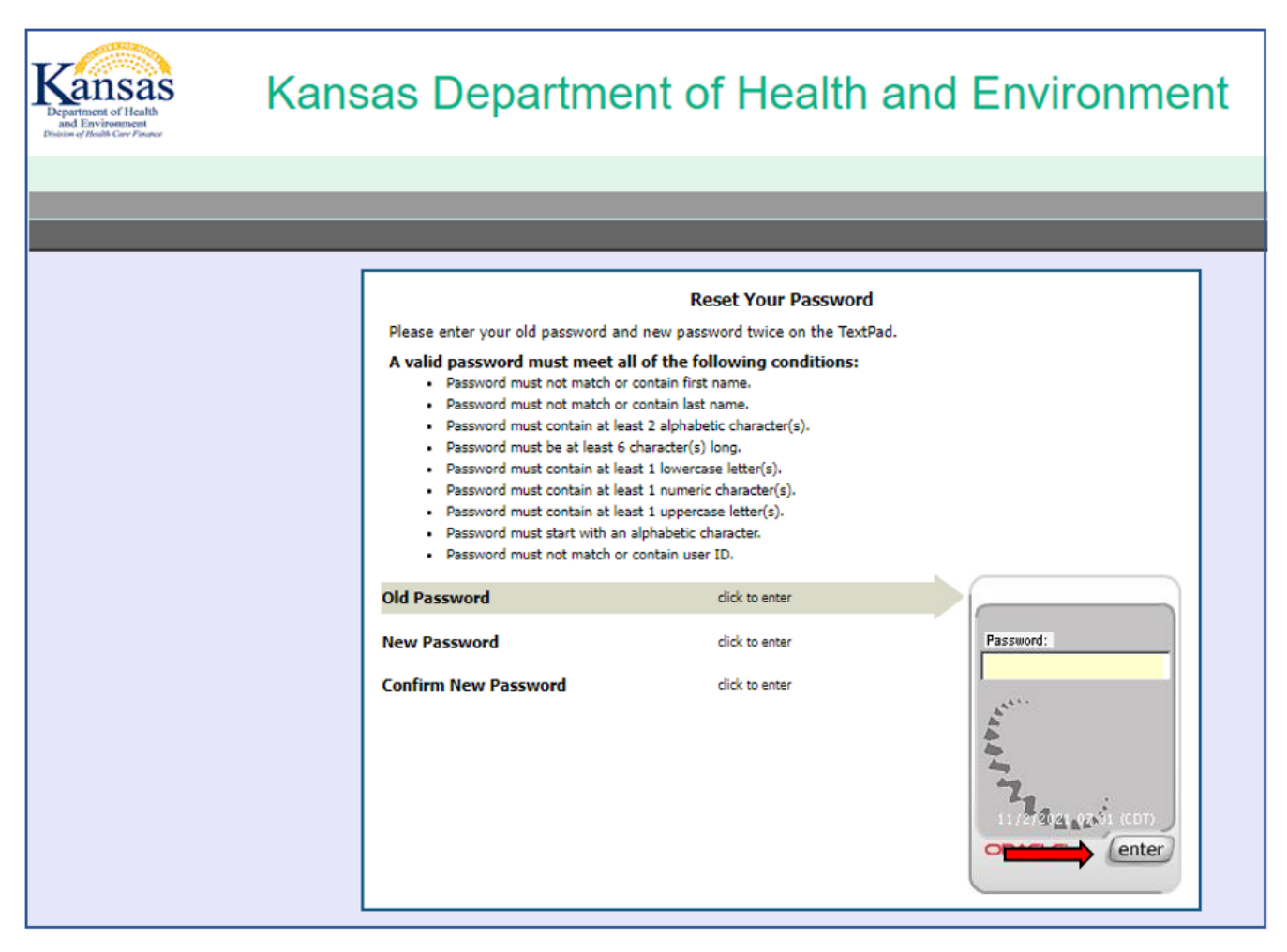

The system returns the Security Profile page, this is displayed the first time you login.

Read each section for details regarding your security profile.

Click Continue.

| nent of Health<br>invironment<br>Health Care Pinance                                                                                                    | Ransas Department of Health and Environment                                                                                                    |
|----------------------------------------------------------------------------------------------------|----------------------------------------------------------------------------------------------------|
| _                                                                                                    |                                                                                                    |
|                                                                                                    |                                                                                                    |
|                                                                                                    | Your New Security Profile                                                                                                    |
| Setting up your ne<br>It adds new layers                                                                                                    | w security profile enhances your online protection.<br>of security to your account by helping us identify you and will help you identify our site.                                                                                                    |
| nhanced data se                                                                                                    | currey<br>of equality devices will help extent you while an KMMC evolution. To formation you extend a constrained from more of the executive threats out                                                                                                    |
| inhanced data se<br>/our new personaliz<br>here today. At the s                                                                                                    | ed security devices will help protect you while on KMMS applications. Information you enter is protected from many of the security threats out<br>ame time the image, phrase and date are proof that you are on official KMMS sites.                                                                                                    |
| Enhanced data se<br>four new personaliz<br>here today. At the s<br>Gecurity Quest<br>Additional layer o<br>rou will register thr<br>rour personalized d                                                                                        | Control of security devices will help protect you while on KMMS applications. Information you enter is protected from many of the security threats out same time the image, phrase and date are proof that you are on official KMMS sites.           Cons and Answers           f security           te security questions to add another layer of security. During subsequent visits, we will ask you to answer one of these questions correctly using spice if a situation seems risky. These questions and answers should be kept secret just like your password.                                                                                                  |
| Enhanced data se<br>four new personaliz<br>there today. At the se<br>Security Quest<br>Additional layer o<br>fou will register thr<br>your personalized d<br>Contact Inform                                                                    | ions and Answers f security f questions to add another layer of security. During subsequent visits, we will ask you to answer one of these questions correctly using vice if a situation seems risky. These questions and answers should be kept secret just like your password.                                                                                                    |
| Enhanced data se<br>four new personaliz<br>here today. At the se<br>Security Quest<br>Additional layer of<br>fou will register the<br>four yell register the<br>four personalized d<br>Contact Inform<br>One time passwo<br>We may use your co | ed security devices will help protect you while on KMMS applications. Information you enter is protected from many of the security threats out<br>same time the image, phrase and date are proof that you are on official KMMS sites.<br>ions and Answers<br>f security<br>es security questions to add another layer of security. During subsequent visits, we will ask you to answer one of these questions correctly using<br>vice if a situation seems risky. These questions and answers should be kept secret just like your password.<br>iation<br>d (OTP)<br>ntact information to confirm your identity with a one time password when extra safety is needed. |

The system provides a personal security image and phrase.

To change the image and phrase, click Get a new **image and phrase**, until you find one you want to use.

Click Continue.

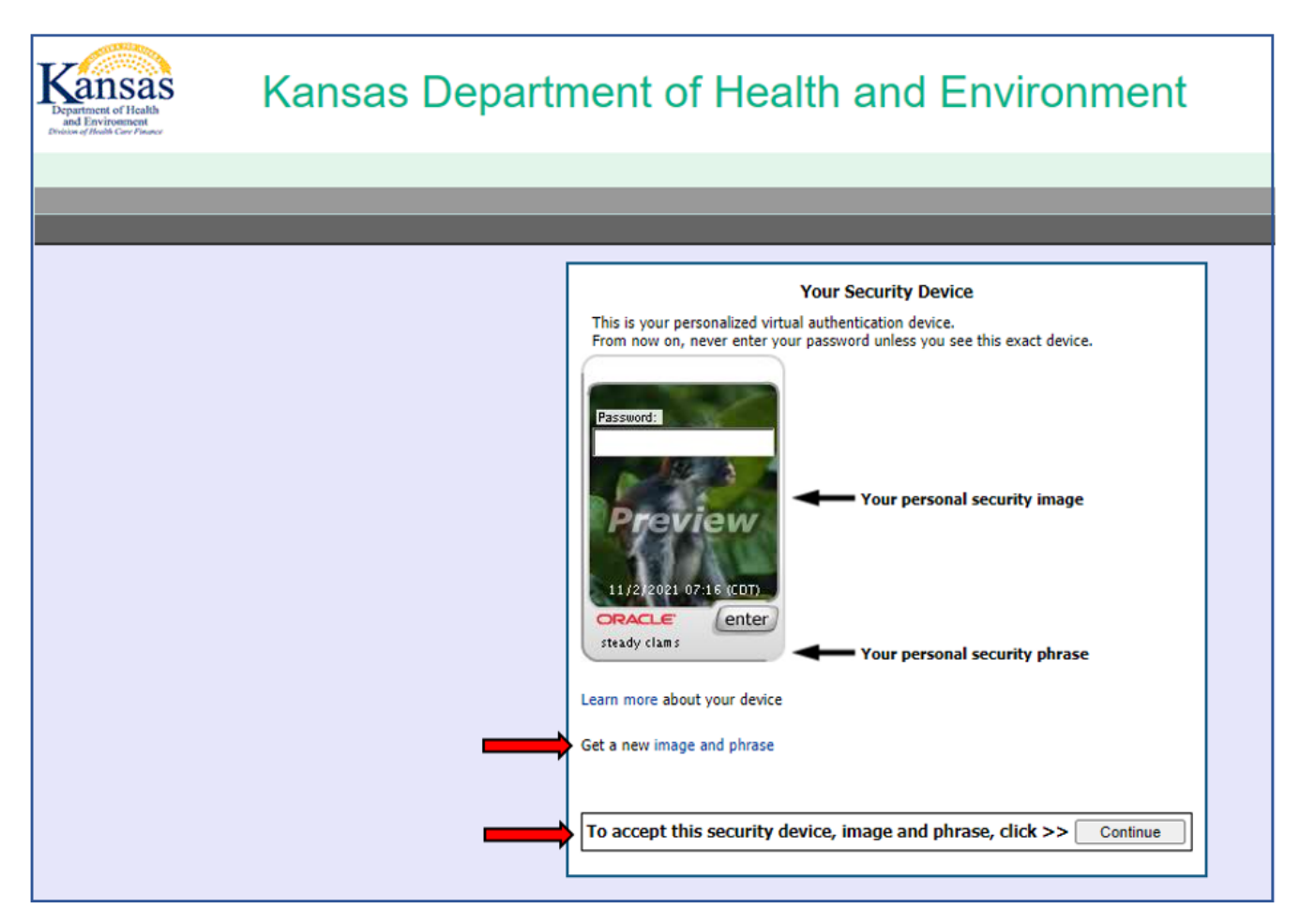

The system asks you to setup your Security Questions.

Select three security questions. For each question selected, type the answer into the secure text pad and click **Enter.** 

| Reansas<br>Department of Health<br>and Environment<br>Designed Adult Contributor | Kansas Department of Health and Environment                                                                                                    |
|----------------------------------------------------------------------------------|----------------------------------------------------------------------------------------------------|
|                                                                                  | Security Questions<br>We will use your security questions and answers to confirm your identity at times when extra safety is needed.<br>Questions (Choose a question from each list below.)<br>1) Select One<br>2) Select One<br>3) Select One<br>4) |

Once you have entered the third security question, the system takes you to a **One-Time Password (OTP)** Registration page.

Enter your Email Address.

Click Continue.

| Events of Health Care Process          | Kansas Department of Health and Environment                                                                                                    |
|----------------------------------------|----------------------------------------------------------------------------------------------------|
| _                                      |                                                                                                    |
| For your protection<br>receive emails. | One-Time Password (OTP) Registration<br>In please enter your email address so we may use it to verify your identity in the future. Please ensure this email address is valid that you |
| Email Address                          | *                                                                                                    |
|                                        | Continue                                                                                                    |

You are now logged on to the KMAP MCO Portal as a Clerk.

| g⊐ınwell                  | Gainw              | vell Technologies <b>Medicaid</b><br>Medicaid Management Solutions     | Welcome model registit Fil Nev 12, 11.29 AM<br>English 👻 |
|---------------------------|--------------------|------------------------------------------------------------------------|----------------------------------------------------------|
|                           |                    |                                                                        | Messages   Contact Us   FAQ   Portal Help   I Logout     |
| Portal                    |                    | APPLICATION LIST                                                       | MY ACCOUNT +                                             |
|                           |                    | Welcome to the MCO Portall By accessing the secure MCO Portal, you can | Helpful Links<br>Change My Password                      |
|                           |                    | DISCLAIMER   WEBSITE REQUIREMENTS                                      | PRIVICY POLICY                                           |
| © 2021 Gainwell Technolog | ica, All righta re | acrost                                                                 | Server: 30 201.188 95 Build Dute: 11/10/2021 v20.3.54.13 |

To be added as a Delegate for an MCO, your **Last Name**, as entered during registration, and **Relationship Code** must be provided to the MCO Portal administrator.

To retrieve your Relationship Code, select My Account → Portal Profile Maintenance

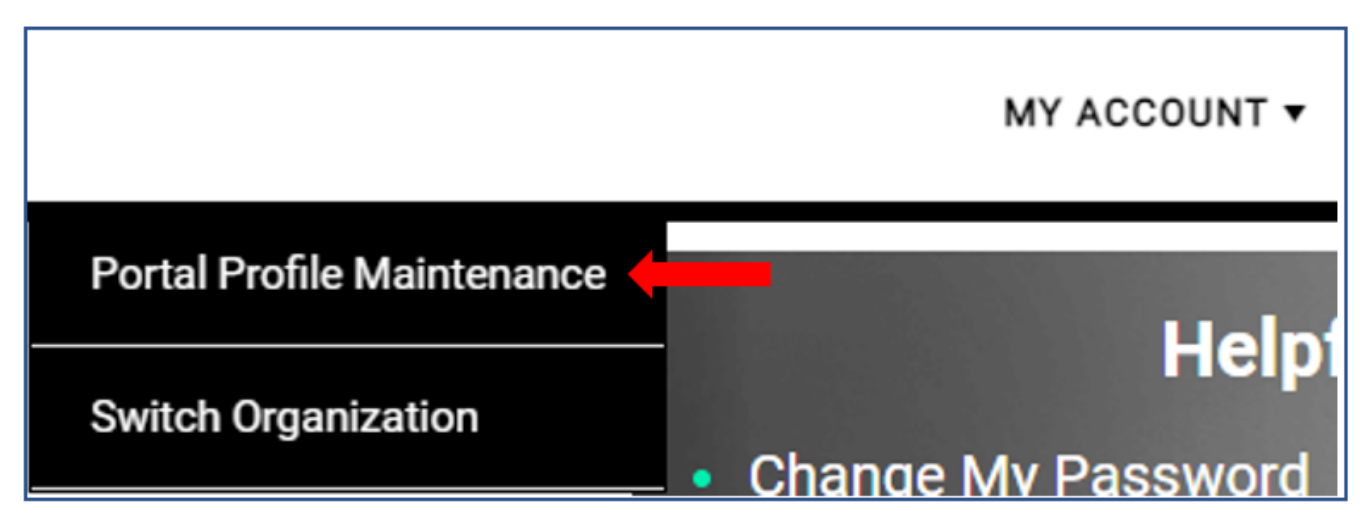

Your Last Name and Relationship Code are displayed on the My Account Profile page.

Provide this information to the MCO Portal administrator for each MCO for whom you will be performing work.

| MY ACCOUNT PRO             | OFILE                     |                |                   |   |             |
|----------------------------|---------------------------|----------------|-------------------|---|-------------|
| CONTACT INFORMATION        |                           |                |                   |   |             |
| User ID                    |                           | Θ              |                   |   |             |
| MCOClerk001                |                           |                |                   |   |             |
| First Name                 |                           | Ø Middle Name  |                   | 0 | Last Name © |
| MCO                        |                           |                |                   |   | Clerk       |
| Display Name               |                           |                | 0                 |   |             |
| MCO Clerk                  |                           |                |                   |   |             |
| Phone Number               | Current Email             |                | Relationship Code | 0 |             |
| 321-654-9874               | robin.clement@gainwellted | chnologies.com | 19TJU3U4          |   |             |
| ROLES                      |                           |                |                   |   |             |
| Current Roles              |                           |                |                   | 0 |             |
| Managed Care Portal Delega | te                        |                |                   |   |             |
| PREFERENCES                |                           |                |                   |   |             |
| Primary Language           | )                         |                |                   |   |             |
| English                    |                           |                |                   |   |             |
|                            |                           |                |                   |   |             |
|                            |                           |                |                   |   | CANCEL      |

Click **Logout** to log out of the KMAP MCO Portal.

| gainwell Gain                          | well Technologies Medicaid<br>Medicaid Management Solutions               | Welcome model registst - Fri Nev 12, 11 20 /04<br>English - +       |
|----------------------------------------|---------------------------------------------------------------------------|---------------------------------------------------------------------|
| MCO<br>Portal                          | APPLICATION LIET                                                          | Messages   Contact Us   FAQ   Portal Help (* Logout<br>MY ACCOUNT * |
|                                        | Welcome to the MCO Portal!<br>By accessing the secure MCO Portal, you can | Helpful Links<br>Change My Password                                 |
|                                        | DISCURING   WEBDITE REQUIREMENTS   PRIVA                                  | CY POLICY                                                           |
| © 2021 Gainwell Technologies All right | irekoved.                                                                 | Server: 50 201 168 36 Build Date: 11/10/2021 v20.3.94.13            |

### 3 MCO Portal Administrator – Add/Manage Delegates

### 3.1 Adding Registered Delegate

The KMAP MCO Portal administrator may provide access to their clerks, referred to as delegates, to perform work on their behalf in the KMAP MCO Portal. To add a delegate, the delegate user's last name and relationship code is needed. Section 1 and 2 describe the process for a clerk to register as a delegate and retrieve their relationship code.

Login to the MCO Portal (refer to Section 2) with MCO administrator access granted by KMMS security team.

Click My Account.

#### Select Manage Delegates.

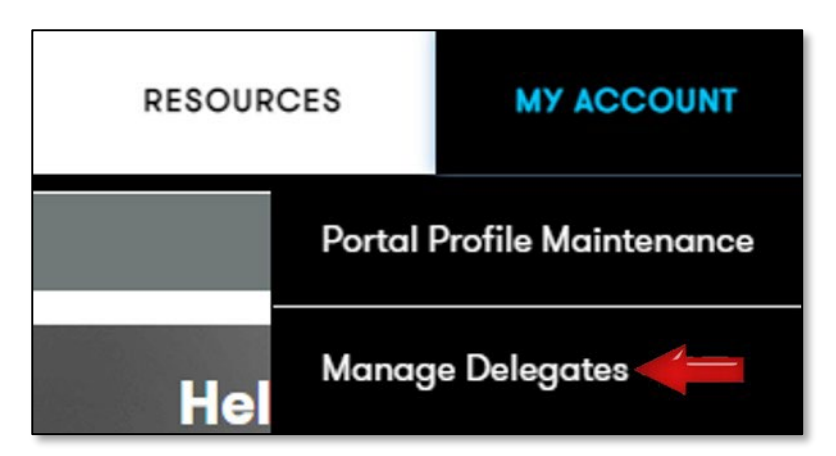

The Delegates panel will display the list of delegates who have been granted access to work on your behalf. To add a new delegate, click **Add Registered Delegate**.

|            |                 |                                                                                                    |                                                                                                    |                                                                                                    |                                                |                                                                                                    | ADD REGISTERED DE                                                                                                    | ELEGATE                                                                                                    |
|------------|-----------------|----------------------------------------------------------------------------------------------------|----------------------------------------------------------------------------------------------------|----------------------------------------------------------------------------------------------------|------------------------------------------------|----------------------------------------------------------------------------------------------------|----------------------------------------------------------------------------------------------------|----------------------------------------------------------------------------------------------------|
| <u>.</u> т | User ID         | <b>→</b> τ                                                                                              | Email 👻 T                                                                                                    | Relationship Code 👻 🔻                                                                                                    | Status                                         | <b>τ</b> τ                                                                                                    | Delegate Administrator                                                                                                    | т т                                                                                                    |
|            | AMRUSERTEST     |                                                                                                    | Anna.Randolph2@gainwelltec                                                                                    | 4BWIMZFB                                                                                                    | Active                                         |                                                                                                    | No                                                                                                    | -                                                                                                    |
|            | TESTDELEGATERLC |                                                                                                    | delegate@gmail.com                                                                                            | 1YLSCW20                                                                                                    | Active                                         |                                                                                                    | Yes                                                                                                    |                                                                                                    |
|            | TESTMCOCLERK478 |                                                                                                    | jpalacharla@gainwelltechnolo                                                                                  | UGMTI5BY                                                                                                    | Active                                         |                                                                                                    | No                                                                                                    |                                                                                                    |
|            | MCOCLERKREG1    |                                                                                                    | ranjitn96@gmail.com                                                                                           | 3B5MKR3R                                                                                                    | Active                                         |                                                                                                    | No                                                                                                    |                                                                                                    |
|            | MCOCLERKREG1    |                                                                                                    | ranjitn96@gmail.com                                                                                           | 3B5MKR3R                                                                                                    | Active                                         |                                                                                                    | No                                                                                                    |                                                                                                    |
| L          | EXPORT TO PDF   |                                                                                                    |                                                                                                    |                                                                                                    |                                                |                                                                                                    |                                                                                                    |                                                                                                    |
| 0 -        | items per page  |                                                                                                    |                                                                                                    |                                                                                                    |                                                |                                                                                                    | 1 - 4 of 4 items                                                                                                    | a                                                                                                    |
|            |                 | Vuser ID     AMRUSERTEST     TESTDELEGATERLC     TESTMCOCLERK478     MCOCLERKREG1  EL     EXPORT TO PDF | Vuser ID     V     AMRUSERTEST     TESTDELEGATERLC     TESTMCOCLERK478     MCOCLERKREG1  EL     EXPORT TO PDF | Vuser ID     Vuser ID     Vuser ID     Vuser ID     AMRUSERTEST     Anna.Randolph2@gainwelltec     TESTDELEGATERLC     delegate@gmail.com     TESTMCOCLERK478     jpalacharla@gainwelltechnolo     MCOCLERKREG1     ranjitn96@gmail.com | Image: Top Top Top Top Top Top Top Top Top Top | Image: Top of the start of the start of | Image: Top of the set of the set of | ADD REGISTERED DI<br>ADD REGISTERED DI<br>AMRUSERTEST Anna.Randolph2@gainwelltec 4BWIMZFB Active No<br>TESTDELEGATERLC delegate@gmail.com 1YLSCW20 Active Yes<br>TESTMCOCLERK478 jpalacharla@gainwelltechnolo UGMTI5BY Active No<br>MCOCLERKREG1 ranjitn96@gmail.com 3B5MKR3R Active No |

Enter Last Name and Relationship Code.

Click Continue.

| Add Registered Deleg | ate |                                 |   | ତ ତ                   |
|----------------------|-----|---------------------------------|---|-----------------------|
| * Last Name<br>Clerk | 0   | * Relationship Code<br>I9TJU3U4 | 0 | Required Fields ( 🍁 ) |
|                      |     |                                 |   | CANCEL CONTINUE       |

The Add Registered Delegate panel will be displayed.

Note: By default, the status of the delegate is active, unchecking the Active checkbox will inactivate the delegate.

Checking the **Delegate Administrator** check box will give the delegate full access including the ability to Manage Delegates on your behalf.

To grant specific security functions to the delegate, select from the **Available Functions** list, then click the **right-facing arrow**. This will move the functions to the **Selected Functions** list. You may also click the **double right-facing arrow** to move all functions to the **Selected Function** list. This will give the delegate access to all functions within the KMAP MCO Portal, except for Managing Delegates. To remove functions from the **Selected Function** list, select the function, then click the **left-facing arrow**. To remove all functions from the **Selected Functions** list, click the **double left-facing arrow**. You can select multiple functions by using the **CTRL key** and clicking each function, the clicking the right or left-facing arrow to add or remove the selected functions.

Click Submit.

| Add Registered Delegate                                                                                                    |                                         |                                                             |                                            | 0 0                   |
|----------------------------------------------------------------------------------------------------|-----------------------------------------|-------------------------------------------------------------|--------------------------------------------|-----------------------|
| First Name ©<br>MCO                                                                                                    | Last Name<br>Clerk                      | User ID<br>MCOCLERK001                                      | ø                                          | Required Fields ( 🍁 ) |
| Email<br>robin.clement@gainwelltechnologies.com                                                                                                    | Relationship Code     I9TJU3U4          | ©<br>☑ Active                                               |                                            |                       |
| Managed Care Organizations can specify that this<br>and maintain delegates for the MCO.  Delegate Administrator  SECURITY FUNCTIONS Select the functions that the delegate is authorized<br>(At least one function must be selected.) | is a Delegate Administrator. The Delega | te Administrator will automatically be given <b>all</b> sec | urity functions and has the ability to add |                       |
| Available Functions<br>Spenddown - Inquiry/Update<br>Eligibility<br>Application List - View<br>Provider Capacity and Restrictions - Inquiry<br>Application List - View/Update<br>Resources                                            | Selected Function                       | ons                                                         |                                            |                       |
|                                                                                                    |                                         |                                                             |                                            | CANCEL SUBMIT         |

A confirmation message will be displayed.

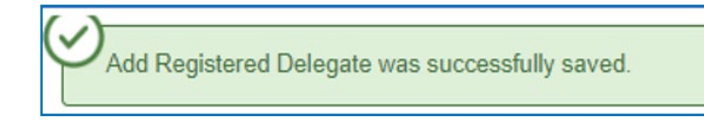

### 3.2 Managing Delegates

You may also update Delegate access after it has been assigned. The process is basically the same as when adding a new Delegate.

#### Click My Account.

Select Manage Delegates.

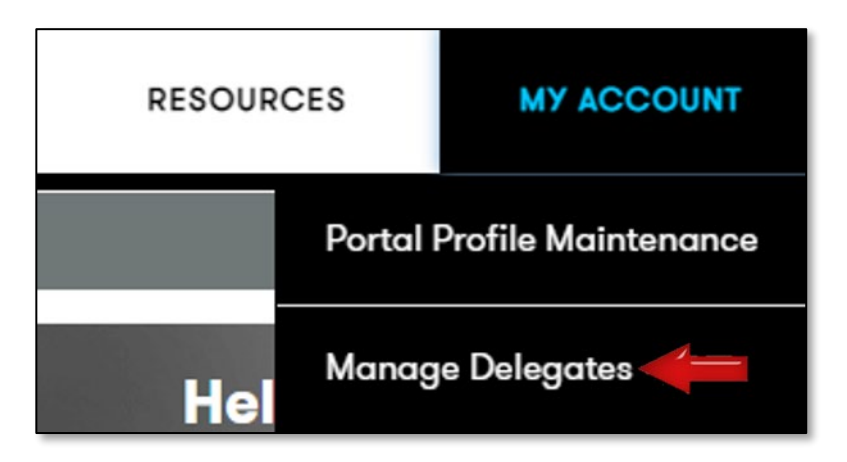

The system displays the **Delegates** page.

|             |       |                     |                             |                       |            | ADD REGISTERED DELEGAT     |
|-------------|-------|---------------------|-----------------------------|-----------------------|------------|----------------------------|
| Name        | . т   | User ID 🔹 T         | Email 👻 T                   | Relationship Code 👻 र | Status 👻 T | Delegate Administrator 🔹 🔻 |
| Clerk4, MCO |       | MCOCLERK4           | robin.clement@gainwelltechn | 2NEWU2B9              | Active     | No                         |
| Clerk5, MCO |       | MCOCLERK5           | robin.clement@gainwelltechn | CYRSASN6              | Active     | No                         |
| Clerk6, MCO |       | MCOCLERK6           | robin.clement@gainwelltechn | 41V4UMB0              | Active     | No                         |
| Clerk7, MCO |       | MCOCLERK7           | robin.clement@gainwelltechn | DWBG85QS              | Active     | No                         |
| Clerk8, MCO |       | MCOCLERK8           | robin.clement@gainwelltechn | 2LAJ7GKP              | Active     | No                         |
| EXPORT TO E | EXCEL | EXPORT TO PDF       |                             |                       |            |                            |
| H + 1 2 3   | E H   | 10 • items per page |                             |                       |            | 11 - 20 of 34 items C      |

Double-click a delegate row to view the details.

To make a Delegate inactive, uncheck the Active checkbox.

To remove or add Delegate Administrator access, either check or uncheck the **Delegate Administrator** checkbox.

To add security functions to the delegate's access, select from the **Available Functions** list, then click the **right-facing arrow**. This will move the functions to the **Selected Functions** list. You may also click the **double right-facing arrow** to move all functions to the **Selected Function** list. This will give the delegate access to all functions within the KMAP MCO Portal, except for Managing Delegates. To remove functions from the **Selected Function** list, select the function, then click the **left-facing arrow**. To remove all functions from the **Selected Functions** list, click the **double left-facing arrow**. You can select multiple functions by using the **CTRL key** and clicking each function, the clicking the right or left-facing arrow to add or remove the selected functions.

Click Save.

| sign Delegate                                                                                                    |                                                                                                  |                                      |                                                | 0                  |
|----------------------------------------------------------------------------------------------------|--------------------------------------------------------------------------------------------------|--------------------------------------|------------------------------------------------|--------------------|
| tName @ Las<br>CO CI                                                                                                    | Name<br>erk5                                                                                     | User ID     MCOCLERK5                | 0                                              | Required Fields () |
| ail<br>bin.clement@gainwelltechnologies.com                                                                                                  | Relationship Code<br>CYRSASN6                                                                    | ©<br>✓ Active                        | •                                              |                    |
| Managed Care Organizations can specify that this is a and maintain delegates for the MCO.                                                    | Delegate Administrator. The Delegate Adn                                                         | ninistrator will automatically be gi | ven all security functions and has the ability | to add             |
| SECURITY FUNCTIONS<br>Select the functions that the delegate is authorized to ac<br>(At least one function must be selected.)                | cess.                                                                                            |                                      |                                                |                    |
| Available Functions                                                                                                    | Selected Functions                                                                               |                                      |                                                |                    |
| Spenddown Claims Submission Inquiry<br>Spenddown - Inquiry/Update<br>Application List - View<br>Provider Capacity and Restrictions - Inquiry | Application List - Vie     Provider Capacity at     Inquiry/Update     Eligibility     Resources | w/Update<br>nd Restrictions -        |                                                |                    |
|                                                                                                    |                                                                                                  |                                      |                                                |                    |
| ESET                                                                                                    |                                                                                                  |                                      |                                                | CANCEL             |

A confirmation message will be displayed.

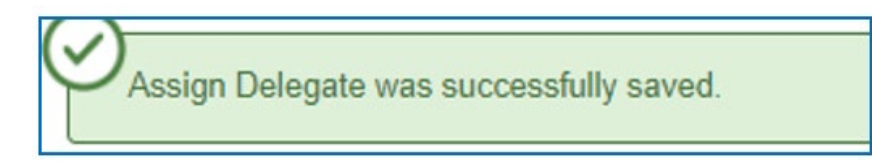